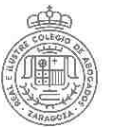

# <u>Baja de Turnos</u>

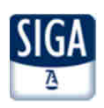

# Se acude al menú Censo > Ficha Colegial > Más información (en Servicios de interés) >Turno Oficio > Turno Inscrito

| Censo > Ficha > Tu                   | mo Oficio > Turno inserito                                              | (                                                                                                    |                     |                 |                  |                         |               |                       |                 | Turno inscrito           |                 |
|--------------------------------------|-------------------------------------------------------------------------|----------------------------------------------------------------------------------------------------|---------------------|-----------------|------------------|-------------------------|---------------|-----------------------|-----------------|--------------------------|-----------------|
| atos Generales Datos                 | Colegiales Direcciones Bar                                              | ncos Datos CV Tur                                                                                                | no Oficio Certif    | ic. ACA         |                  |                         |               |                       |                 |                          |                 |
| urno Inscrito Guardias               | s Inscrito Calendario Guardias                                          | Designaciones Fac                                                                                                | turaciones          |                 |                  |                         |               |                       |                 |                          |                 |
|                                      | TU                                                                      | IRNOS EN LOS QUE                                                                                                 | ESTÁ INSCRIT        | Ó               |                  | Nº Coleg                | jiado (Ejer   | ciente)               |                 |                          |                 |
| Filtro                               |                                                                         |                                                                                                    |                     |                 |                  |                         |               |                       |                 | Ĩ                        |                 |
| Mostrar inscripciones                | s a fecha de 08/11/2016                                                 | 9 <u>1</u>                                                                                                    |                     |                 |                  |                         |               |                       |                 |                          |                 |
| Abreviatura                          | Nombre                                                                  | Materia                                                                                                    | Zona                | Fecha Solicitud | F. Valor         | Fecha Solicitud<br>Baja | F. Valor Baja | Estado<br>Inscripción | Estado<br>Turno |                          |                 |
| D AD                                 | T.O A.D ZARAGOZA                                                        | Penal                                                                                                    | Zaragoza            | 07/11/2016      | 07/11/2016       | 1                       |               | Alta Confirmada       | Alta            | R 🎘 🔣                    |                 |
| o soc                                | T.O SOCIAL                                                              | Social                                                                                                    | Zaragoza            | 07/11/2016      | 07/11/2016       |                         |               | Alta Confirmada       | Alta            |                          |                 |
| registros                            |                                                                         |                                                                                                    |                     |                 | -                |                         |               |                       |                 |                          |                 |
|                                      |                                                                         | Ver h                                                                                                    | listórico 🔲         |                 |                  |                         | Solicitar     | alta de turnos        | S               | Solicitar baja de turnos |                 |
|                                      |                                                                         |                                                                                                    |                     |                 |                  |                         |               | 1                     | Solicita        | ar baia de turnos        |                 |
|                                      |                                                                         |                                                                                                    |                     |                 |                  |                         |               |                       |                 | ·                        |                 |
| SIGA - Mantenimiento Tumos - Diálog  | a de página web                                                         |                                                                                                    |                     |                 |                  |                         |               |                       |                 |                          | 1               |
| https://sigademo.redabogacia.org/SIC | A/html/jsp/general/ventanaModal.jsp<br>Proceso de solicitud de inscript | ción en turnos. Turnos disponibles                                                                               |                     |                 |                  |                         |               | Loc                   | turnoc          | tambián nuodor           | , coloccionar   |
| Datos Generales                      |                                                                         | a a Martin e d'El la desardada a desardada. Al el la PEC e e del PEC de la Compositiona de la Propositiona desar |                     |                 | 2. Buscar        |                         |               | LUS                   | lunimon         | tambien pueuer           | acdo la venta   |
| Abreviatura                          | Nombre                                                                  |                                                                                                    |                     | ]               | Aparecen to      | odos                    |               | nrinoir               |                 | ne para su paja, u       | esue la venita  |
| Área                                 | Materia                                                                 |                                                                                                    |                     |                 | los turnos       | en                      |               | princip               | Jai o des       | spues de buscar todo     | s los turnos.   |
| Grupo Zona                           | Zona                                                                    |                                                                                                    |                     |                 | los que se e     | está                    |               |                       |                 |                          |                 |
|                                      |                                                                         |                                                                                                    |                     | Buscar          | dado             | de                      |               |                       |                 |                          |                 |
|                                      |                                                                         |                                                                                                    |                     | 1               | alta             |                         |               |                       |                 |                          |                 |
|                                      | Proceso                                                                 | de baja de inscripción en t                                                                                      | urnos. Turnos dispo | nibles          | +                |                         |               |                       |                 |                          |                 |
| Datos Generales                      |                                                                         |                                                                                                    |                     |                 |                  |                         |               |                       |                 |                          |                 |
| Abreviatura                          |                                                                         | Nombre                                                                                                    |                     |                 | 1                |                         |               |                       |                 |                          |                 |
| Área                                 |                                                                         | Materia                                                                                                    | ~                   |                 |                  |                         |               |                       |                 |                          |                 |
| Grupo Zona                           |                                                                         | Zona                                                                                                    |                     |                 |                  |                         |               |                       |                 |                          |                 |
|                                      |                                                                         |                                                                                                    |                     |                 |                  |                         |               |                       |                 |                          |                 |
|                                      |                                                                         |                                                                                                    |                     |                 |                  | Buscar                  |               |                       |                 |                          |                 |
| Pulse icono de 'solicitud de         | e baja' en los Turnos con la selección                                  | n deshabilitada porque tien                                                                                      | en guardias a eleg  | F.              |                  |                         |               |                       |                 |                          |                 |
|                                      | 2                                                                       | Turnos Dispon                                                                                                    | ibles               |                 |                  |                         | En la sigi    | uiente página         | mostra          | imos las ventanas que    | e se muestran e |
| Nombre                               | Área                                                                    | Materia                                                                                                    | Grupo Zona          | Zona            | Partido Judicial | Solic, Faja             | el proces     | so de baja            |                 |                          |                 |
| L LO A.D ZARAGOZ                     | A Penal Pe                                                              | enal                                                                                                    | zaragoza Capital    | zaragoza ZAI    | RAGUZA           | <u>.</u>                |               |                       |                 |                          |                 |
| T.O SOCIAL                           | Social So                                                               | ocial                                                                                                    | Zaragoza Capital    | Zaragoza ZAI    | RAGOZA           | <b>S</b>                |               |                       |                 |                          |                 |
|                                      |                                                                         |                                                                                                    |                     | Cancel          | ar 🛛 🛛 Baja Se   | leccionados             |               |                       |                 |                          |                 |
| *                                    |                                                                         |                                                                                                    |                     |                 |                  |                         |               |                       |                 |                          |                 |

Pueden marcarse para hacer un baja conjunta. Primero se marcan y luego se pulsa el botón "Baja Seleccionados".

# Proceso de Baja

## Baja Individual de un turno

#### Paso 1: información sobre el turno. Se pulsa Siguiente.

| g/SIGA/html/jsp/general/ventanaModal.jsp                              |                                                                                                    |                                                                                                    |                                                                                                    |
|-----------------------------------------------------------------------|----------------------------------------------------------------------------------------------------|----------------------------------------------------------------------------------------------------|----------------------------------------------------------------------------------------------------|
| Solicitar Inscripción en turno. F                                     | Paso 1 de 4. Descripción d                                                                                                    | iel turno.                                                                                                    |                                                                                                    |
|                                                                       |                                                                                                    |                                                                                                    |                                                                                                    |
| TO AD                                                                 | Nombre                                                                                                    | T.O.A.D.ZARAGOZA                                                                                                    |                                                                                                    |
| Penal                                                                 | Materia                                                                                                    | Penal                                                                                                    |                                                                                                    |
| Zaragoza Capital                                                      | Zona                                                                                                    | Zaragoza                                                                                                    |                                                                                                    |
| ZARAGOZA                                                              |                                                                                                    |                                                                                                    |                                                                                                    |
| DGA                                                                   |                                                                                                    |                                                                                                    |                                                                                                    |
| Turnos                                                                |                                                                                                    |                                                                                                    |                                                                                                    |
| Turno de Oficio Penal General y Asistencia al<br>Detenido de Zaragoza | Requisitos de<br>Acceso                                                                                                    | <ul> <li>Haber pertenecido al turno o mínimo tres<br/>años de experiencia en el ejercicio profesional.</li> <li>Superado el Curso de Acceso al Turno de<br/>Oble el Curso de Acceso al turno de</li> </ul>                                                                                              | \$                                                                                                    |
|                                                                       |                                                                                                    |                                                                                                    |                                                                                                    |
| Eleg                                                                  | ir cuáles                                                                                                    |                                                                                                    |                                                                                                    |
|                                                                       |                                                                                                    |                                                                                                    |                                                                                                    |
| s de Actuaciones 🗵                                                    | Valida                                                                                                    | r Inscripciones y Bajas 📝                                                                                                    |                                                                                                    |
|                                                                       |                                                                                                    |                                                                                                    |                                                                                                    |
| bético por apellidos Ascendente                                       | Segundo criterio                                                                                                    | Antigüedad(Nº Colegiado) Ascendente                                                                                                    |                                                                                                    |
|                                                                       | Cuarto critorio                                                                                                    |                                                                                                    |                                                                                                    |
| s                                                                     | Solicitar inscripción en turno. F<br>TO AD<br>Penal<br>Zaragoza Capital<br>ZARAGOZA<br>DGA<br>Turnos<br>Turnos of Oficio Penal General y Asistencia al<br>Defenido de Zaragoza<br>Eleg<br>de Actuaciones Z | Solicitar inscripción en turno. Paso 1 de 4. Descripción d<br>TO AD Nombre<br>Penal Materia<br>Zaragoza Capital Zona<br>ZARAGOZA<br>DGA<br>Turnos<br>Turnos Coficio Penal General y Asistencia al Acceso<br>Elegir cuáles<br>de Actuaciones ⊠ Valida<br>ético por apellidos Ascendente Segundo criterio | Solicitar Inscripción en turno. Paso 1 de 4. Descripción del turno. TO AD Nombre T.O.A.D.ZARAGOZA Penal Zaragoza Capital Zaragoza Capital ZARAGOZA DGA Turnos Turnos Turnos Detenido de Zaragoza Elegir cuáles Elegir cuáles Ceteo or apelidos Ascendente Segundo criterio Antigüedad(N <sup>a</sup> Colegiado) Ascendente |

Paso 2: se muestran las guardias en las que nos vamos a dar de baja. Se pulsa Siguiente.

| Solicitar baja en turno. Paso 2 de 3. Guardias. |                             |                                |                            |          |                    |  |  |  |  |  |
|-------------------------------------------------|-----------------------------|--------------------------------|----------------------------|----------|--------------------|--|--|--|--|--|
| 2                                               | Nombre                      | Nº Letrados guardias           | Tipo días                  | Duración |                    |  |  |  |  |  |
| 1                                               | Jefe de Guardia             | 1                              | Labor, L-S, Fest, L-D      | 1 Días   | 🔍 😫 💁              |  |  |  |  |  |
|                                                 | Penal General               | 1                              | Labor, L-S, Fest, L-D      | 1 Dias   | S S                |  |  |  |  |  |
|                                                 | A elección Al validar la ba | aja se eliminará la incripción | en las siguientes guardias |          | Cancelar Siguiente |  |  |  |  |  |

## Paso 3: se puede indicar algún motivo y se pulsa Finalizar.

| 🕘 SIGA - Diálogo de página web     |                          |                   |                            |                 |          | Ξ         |
|------------------------------------|--------------------------|-------------------|----------------------------|-----------------|----------|-----------|
| 🍯 https://sigademo.redabogacia.org | /SIGA/html/jsp/general/v | entanaModal.jsp   |                            |                 |          |           |
|                                    |                          | Solicitar baja er | i turno, Paso 3 de 3. Dato | s de Solicitud. |          |           |
| Solicitud de baja                  |                          |                   |                            |                 |          |           |
| Fecha Solicitud<br>Motivos Baja    | 08/11/2016               |                   |                            |                 |          |           |
| 1                                  |                          |                   |                            | Generar Excels  | Cancelar | Finalizar |

## Baja conjunta de turnos

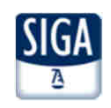

# Paso 1: Se pulsa Aceptar.

| Mensaje de página web                 |                           | ( <u>x</u> ) |
|---------------------------------------|---------------------------|--------------|
| 👔 Se va a solicitar la baja en los ti | umos seleccionados, ¿Dese | a continuar? |
|                                       | Aceptar                   | Cancelar     |

#### Paso 2: se puede indicar alguna observación y se pulsa Finalizar.

| Colligións de baix              | Solicitar baja en turno. Paso 3 de 3. Datos de Solicitud. |                |          |           |  |  |  |  |  |
|---------------------------------|-----------------------------------------------------------|----------------|----------|-----------|--|--|--|--|--|
| Solicitud de baja               |                                                           |                |          |           |  |  |  |  |  |
| Fecha Solicitud<br>Motivos Baia | 08/11/2016                                                |                |          |           |  |  |  |  |  |
| wolivos baja                    |                                                           |                |          |           |  |  |  |  |  |
|                                 |                                                           |                |          |           |  |  |  |  |  |
|                                 |                                                           | Generar Excels | Cancelar | Finalizar |  |  |  |  |  |

Al pulsar botón Generar Excels se obtiene un fichero Excel con todas las designaciones que se tienen en los turnos en los que nos estamos dando de baja.

#### Los turnos quedan pendientes de la validación del Departamento del Turno de Oficio

| Censo > Ficha    | > Tumo Oficio                                                                                            | > Turno inscr   | ito    |             |               |               |              |            |                         |               |                       |                 | Turno inscrito         |
|------------------|----------------------------------------------------------------------------------------------------|-----------------|--------|-------------|---------------|---------------|--------------|------------|-------------------------|---------------|-----------------------|-----------------|------------------------|
| Datos Generales  | Datos Colegiales                                                                                         | Direcciones     | Bancos | Datos CV    | Turno Oficio  | Certific. ACA | 4            |            |                         |               |                       |                 |                        |
| Turno Inscrito G | uardias Inscrito C                                                                                       | alendario Guard | ias De | signaciones | Facturaciones |               |              |            |                         |               |                       |                 |                        |
| Filtro           | TURNOS EN LOS QUE ESTÁ INSCRITO     Nº Colegiado     (Ejerciente)       Filtro     Inscrito (Ejerciente) |                 |        |             |               |               |              |            |                         |               |                       |                 |                        |
| Mostrar inscrip  | Mostrar inscripciones a fecha de 08/11/2016 C                                                            |                 |        |             |               |               |              |            |                         |               |                       |                 |                        |
| Abreviatur       | а                                                                                                    | Nombre          |        | Mater       | ia Zo         | na Fec        | ha Solicitud | F. Valor   | Fecha Solicitud<br>Baja | F. Valor Baja | Estado<br>Inscripción | Estado<br>Turno |                        |
| TO AD            | T.O A.D                                                                                                  | ZARAGOZA        |        | Penal       | Zarago        | za 07/        | 11/2016      | 07/11/2016 | 08/11/2016              |               | Baja Pendiente        | Alta            | R (#                   |
| TO SOC           | T.0 SOC                                                                                                  | CIAL            |        | Social      | Zarago        | za 07/        | 11/2016      | 07/11/2016 | 08/11/2016              |               | Baja Pendiente        | Alta            | 2. 🕅                   |
| 2 registros      |                                                                                                    |                 |        | 1           | /er histórico | )             |              |            |                         | Solicitar     | alta de turnos        | So              | licitar baja de turnos |

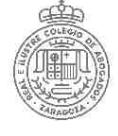

# Alta/Baja en una Guardia de un turno en el que estamos de Alta (Penal o Violencia)

Se acude al menú Censo > Ficha Colegial > Más información (en Servicios de interés) > Turno Oficio > Turno Inscrito y se pulsa el botón Lupa del turno en que queremos ampliar/quitar las guardias. Sólo ocurre en Penal y Violencia porque tienen varias guardias no obligatorias. Seleccionamos la pestaña Guardias y aparece

| Censo > Fic     | ha > Tumo Oficio > Tun          | no inscrito > Guard  | as                          |                |                      |             |                      |            |                 | Guardias |     |                                   |
|-----------------|---------------------------------|----------------------|-----------------------------|----------------|----------------------|-------------|----------------------|------------|-----------------|----------|-----|-----------------------------------|
| Datos Generale  | s Datos Colegiales Direc        | ciones Bancos Da     | os CV Turno Oficio Certific | ACA            |                      |             |                      |            |                 |          |     |                                   |
| Turno Inscrito  | Guardias Inscrito Calenda       | rio Guardias Designa | ciones Facturaciones        |                |                      |             |                      |            |                 |          | 1   |                                   |
| Datos Generale  | s Guardias                      |                      |                             |                |                      |             |                      |            |                 |          | 1   |                                   |
|                 | DATOS GENERALES DE Nº Colegiado |                      |                             |                |                      |             |                      |            |                 |          |     | Aparece en guardias en las que no |
| Turno           |                                 |                      |                             |                |                      |             |                      |            |                 |          | 500 | estamos dados de alta. Se pulsa   |
|                 | Abr                             | eviatura TO AD       | ١                           | lombre T.O A.I | ) ZARAGOZA           |             |                      |            |                 |          |     | para solicitar el alta.           |
|                 | Áre                             | a Penal              | ħ                           | lateria Penal  |                      |             |                      |            |                 |          |     |                                   |
|                 | Gru                             | po Zona – Zaragoza   | Capital Z                   | ona Zarago     | za                   |             | Partido Judicial Z   | ARAGOZA    |                 |          |     |                                   |
| Filtro          |                                 |                      |                             |                |                      |             |                      |            |                 |          |     |                                   |
|                 | Mostrar inscripciones a fe      | cha de 01/01/2017    |                             |                |                      |             |                      |            |                 |          | 2   | Aparece en guardias en las que    |
|                 | Guardia                         | Obligatorieda        | d Tipo Dia                  | Duración       | Fecha<br>Inscripción | Fecha Valor | Fecha Solicitud Baja | Fecha Baja | Estado          |          |     | solicitar la baia                 |
| Jefe de Guardia | a                               | A elección           | Labor. L-S, Fest. L-D       | 1 Dias         | 1947                 |             | 1                    |            | Alta Pendiente  | R        |     |                                   |
| Juicios Rápidos | s 1                             | A elección           | Labor. L-S, Fest. L-D       | 1 Días         |                      |             |                      |            |                 | 2 🕫      |     |                                   |
| Juicios Rápidos | s 2                             | A elección           | Labor. L-S, Fest. L-D       | 1 Dias         |                      |             |                      |            |                 | 2 🕫      |     |                                   |
| Penal General   |                                 | A elección           | Labor. L-S, Fest. L-D       | 1 Días         | 07/11/2010           | 01/01/2011  |                      |            | Alta Confirmada | 2 🔣      |     |                                   |

#### Paso 1: información sobre el turno. Se pulsa Siguiente.

|                                    | Solicitar inscripción en guardi                                       | a. Paso 1 de 3. Descripción         | del turno.                                                                                                    |  |  |  |  |  |  |  |  |
|------------------------------------|-----------------------------------------------------------------------|-------------------------------------|----------------------------------------------------------------------------------------------------|--|--|--|--|--|--|--|--|
| Datos generales                    |                                                                       |                                     |                                                                                                    |  |  |  |  |  |  |  |  |
| Abreviatura                        | TO AD                                                                 | Nombre                              | T.O A.D ZARAGOZA                                                                                                    |  |  |  |  |  |  |  |  |
| Área                               | Penal                                                                 | Materia                             | Penal                                                                                                    |  |  |  |  |  |  |  |  |
| Grupo Zona                         | Zaragoza Capital                                                      | Zona Zaragoza                       |                                                                                                    |  |  |  |  |  |  |  |  |
| Partido Judicial                   | ZARAGOZA                                                              |                                     |                                                                                                    |  |  |  |  |  |  |  |  |
| Partida Presupuestaria             | DGA                                                                   |                                     |                                                                                                    |  |  |  |  |  |  |  |  |
| Grupo Turnos Turnos                |                                                                       |                                     |                                                                                                    |  |  |  |  |  |  |  |  |
| Descripción                        | Turno de Oficio Penal General y Asistencia al<br>Detenido de Zaragoza | Requisitos de<br>Acceso             | Haber pertenecido al turno o mínimo tres<br>años de experiencia en el ejercicio profesional.<br>Superado el Curso de Acceso al Turno de |  |  |  |  |  |  |  |  |
| Guardias                           | Guardias                                                              |                                     |                                                                                                    |  |  |  |  |  |  |  |  |
|                                    | Ele                                                                   | egir cuáles                         |                                                                                                    |  |  |  |  |  |  |  |  |
| Configuración                      |                                                                       |                                     |                                                                                                    |  |  |  |  |  |  |  |  |
| Quiero Validar Justificaci         | ones de Actuaciones 🗹                                                 | Valida                              | ar Inscripciones y Bajas 🗹                                                                                                    |  |  |  |  |  |  |  |  |
| Pesos Ordenación                   | por                                                                   |                                     |                                                                                                    |  |  |  |  |  |  |  |  |
| Primer criterio<br>Tercer criterio | Alfabético por apellidos Ascendente                                   | Segundo criterio<br>Cuarto criterio | Antigüedad(N° Colegiado) Ascendente                                                                                                    |  |  |  |  |  |  |  |  |
|                                    |                                                                       |                                     | Cancelar Siguiente                                                                                                    |  |  |  |  |  |  |  |  |

## Paso 2: información sobre la guardia. Se pulsa Siguiente.

|     | Solicitar inscripción en guardia. Paso 2 de 3. Guardias |                                    |                                |          |            |           |  |  |  |  |  |
|-----|---------------------------------------------------------|------------------------------------|--------------------------------|----------|------------|-----------|--|--|--|--|--|
| v.  | Nombre                                                  | Nº Letrados guardias               | Tipo dias                      | Duración |            |           |  |  |  |  |  |
|     | Jefe de Guardia                                         | 1                                  | Labor, L-S, Fest, L-D          | 1 Dias   | on 🖸 🖸     |           |  |  |  |  |  |
| • P | A elección Al validar la                                | nscripción el letrado quedará insc | rito en la siguientes guardias | 5        | Cancelar 5 | Siguiente |  |  |  |  |  |

#### Paso 3: se puede indicar alguna observación y se pulsa Finalizar.

|                                            | Solicitar inscripción en guardia. Paso 3 de 3. Datos de Solicitud. |     |
|--------------------------------------------|--------------------------------------------------------------------|-----|
| Solicitud de alta                          |                                                                    |     |
| Fecha Solicitud<br>Observaciones Solicitud | 07/11/2016                                                         |     |
|                                            |                                                                    |     |
|                                            |                                                                    |     |
|                                            | Cancelar Finali                                                    | zar |

SIGA

## El alta/baja queda pendiente de validar

| Guardia           | Obligatoriedad | Tipo Dia              | Duración | Fecha<br>Inscripción | Fecha Valor | Fecha Solicitud Baja | Fecha Baja | Estado          |     |
|-------------------|----------------|-----------------------|----------|----------------------|-------------|----------------------|------------|-----------------|-----|
| Jele de Guardia   | A elección     | Labor. L-S, Fest. L-D | 1 Días   | 07/11/2016           |             |                      |            | Alta Pendiente  | R   |
| Juicios Rápidos 1 | A elección     | Labor. L-S, Fest. L-D | 1 Días   |                      |             |                      |            |                 | 2 🕫 |
| Juicios Rápidos 2 | A elección     | Labor. L-S, Fest. L-D | 1 Días   |                      |             |                      |            |                 | 2   |
| Penal General     | A elección     | Labor. L-S, Fest. L-D | 1 Días   | 07/11/2010           | 01/01/2011  |                      |            | Alta Confirmada | R 🛼 |

# Notas:

Las guardias **de Jefe de Penal y de Violencia** tienen condiciones más restrictivas a cumplir

La guardia **de Juicios Rápidos** está dividida en dos, hay que darse de alta/baja en las dos.

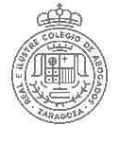

solicitada Una vez el alta/baia. aparecen los turnos seleccionados en estado Alta Pendiente o Baia Pendiente.

Conforme el Departamento del Turno de Oficio valida las inscripciones van desapareciendo y hay que cambiar la fecha a 01/01/2017 v/o marcar Ver histórico para ver el nuevo estado de las Inscripciones.

Este

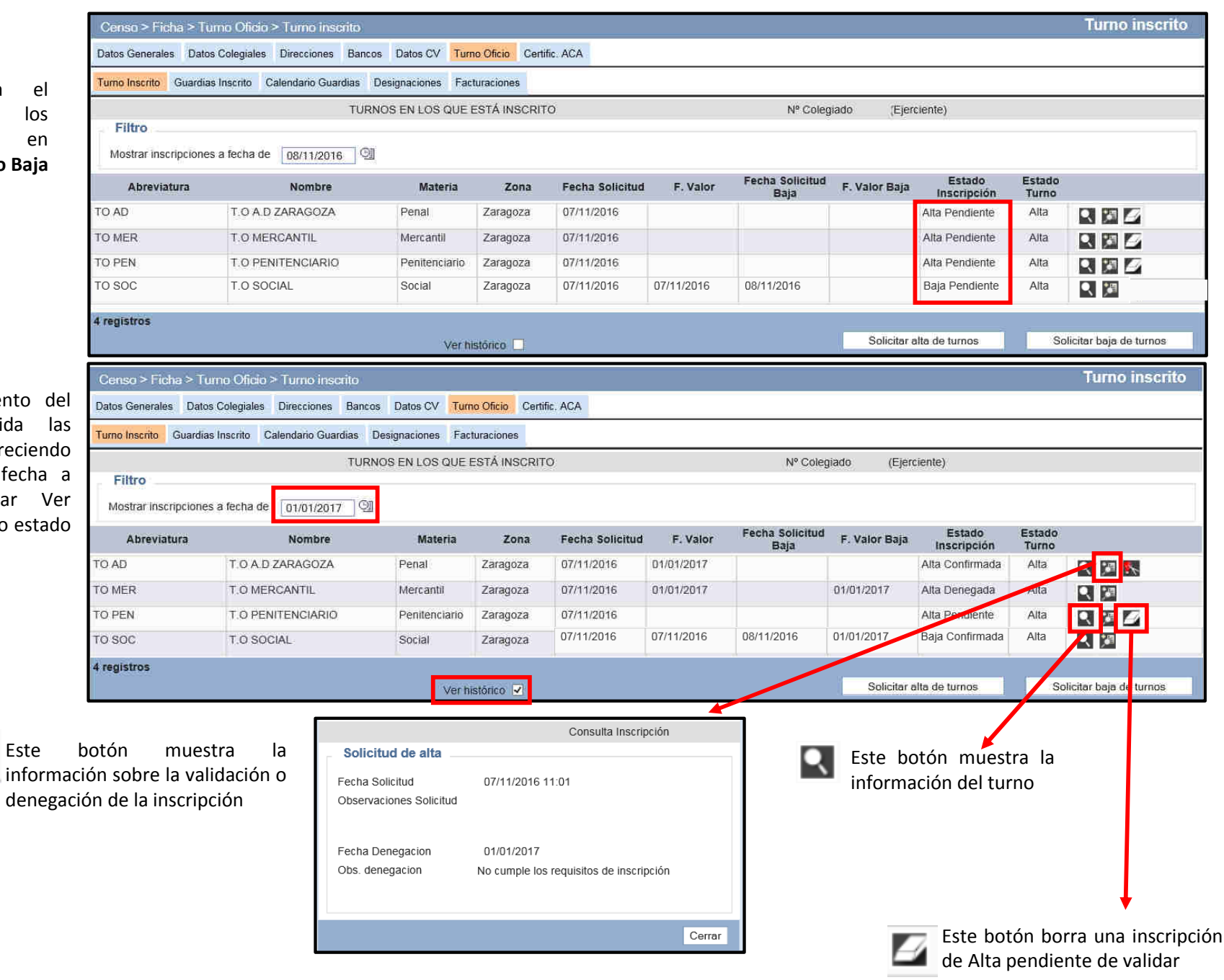